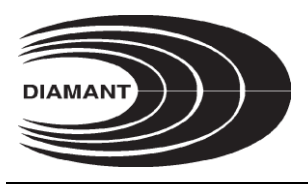

Plot No. 3, Hindustan Colony, Wardha Road, Nagpur - 440015. Tel: +91 8007442211, CIN No.: L26994MH2003PLC143264 Email: diamant123@gmail.com, Website: www.diamantinfra.com

To BSE Limited Phiroze Jeejeebhoy Towers, Dalal Street, Mumbai - 400001

## Scrip Code: 508860

**Sub-** Intimation pursuant to Regulations 30 and 44 of the SEBI (Listing Obligations and Disclosure Requirements) Regulations, 2015 - Notice convening Annual General Meeting of the members of the Company on Monday, 30<sup>th</sup> September, 2024 at 11:00 A.M at Plot No 3, 89 Hindustan Colony Wardha Road, Nagpur, Maharashtra, India, 440015.

Dear Sir/Ma'am,

Pursuant to Regulations 30 of the SEBI (Listing Obligations and Disclosure Requirements) Regulations, 2015 ("SEBI Listing Regulations"), we would like to inform you that the Annual General Meeting ("AGM") of Diamant Infrastructure Limited is scheduled to be held on Monday, 30<sup>th</sup> September, 2024 at 11:00 A.M at the registered office of company situated at Plot No 3, 89 Hindustan Colony Wardha Road, Nagpur, Maharashtra, India, 440015., to seek the approval of the members on the proposal as provided in the enclosed AGM Notice dated Friday, 30<sup>th</sup> August, 2024 (as enclosed), in compliance with the applicable provisions of the Ministry of Corporate Affairs ("MCA") and SEBI Listing Regulations read with the Circulars / Notifications issued from time to time by MCA / SEBI.

The AGM Notice together with the Explanatory Statement thereto is attached and is also available on the Company's website <u>http://www.diamantinfra.com/InvestorRelations.aspx</u> and website of the Stock Exchange i.e., BSE Limited at <u>https://www.bseindia.com/</u> and on the website of National Securities Depository Limited (NSDL) at <u>www.evoting.nsdl.com</u>., the AGM Notice is sent through electronic mode to all eligible shareholders whose email IDs are registered with Company/ Depositories/ Depository Participants/ RTA and appearing as on 30<sup>th</sup> August, 2024.

The Company has fixed Monday, 23<sup>rd</sup> September, 2024 as the "Cut-off Date" for the purpose of determining the members eligible to vote on the resolutions set out in the Notice of the AGM.

The Company has provided the facility to vote by electronic means (remote e-voting) on the resolutions as set out in the AGM Notice. The remote e-voting shall commence on 9:00 A.M. (IST) on Friday 27<sup>th</sup> September, 2024 and ends at 5:00 P.M. (IST) on Sunday 29<sup>th</sup> September, 2024. Those shareholders, who will attend the AGM and have not cast their vote on the Resolutions through remote e-voting and are otherwise not barred from doing so, shall be eligible to vote at the AGM by poll.

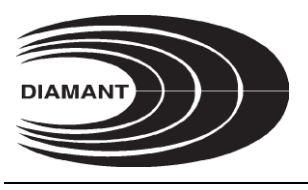

Plot No. 3, Hindustan Colony, Wardha Road, Nagpur - 440015. Tel: +91 8007442211, CIN No.: L26994MH2003PLC143264 Email: diamant123@gmail.com, Website: www.diamantinfra.com

The copy of Notice of Annual General Meeting of the company is enclosed herewith.

For your information and record. Kindly acknowledge and oblige.

Thanking you, Yours faithfully, For Diamant Infrastructure Limited

Naresh Satyanarayan Saboo Designation: Managing Director DIN: 00297916 Date: 05<sup>th</sup> September, 2024

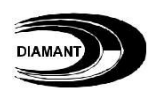

## NOTICE

## DIAMANT INFRASTRUCTURE LIMITED

Reg. Office: Pl No. 3, Hindustan Colon, Wardha Road, Nagpur-440015 [CIN: L26994MH2003PLC143264] Tel.: +91 8007442211 Web: www.diamantinfra.com, Email: diamant123@gmail.com

## NOTICE OF THE $44^{TH}$ ANNUAL GENERAL MEETING

Notice is hereby given that the 44<sup>th</sup> Annual General Meeting of DIAMANT INFRASTRUCTURE LIMITED will be held on Monday, 30<sup>th</sup> September, 2024 at 11:00 a.m. at the registered office of the company i.e., Pl No. 3, Hindustan Colony, Wardha Road, Nagpur-440015, Maharashtra to transact the following business:

## ORDINARY BUSINESS

- 1. To receive, consider and adopt the Audited Financial Statement of the Company for the Financial Year ended 31<sup>st</sup> March, 2024 and the reports of the Board of Directors and Auditors thereon.
- 2. To appoint a director in place of Mrs. Madhu Saboo, Director (DIN: 00395363), who retires by rotation and being eligible, offers herself for re- appointment

By order of the Board of Directors

-/Sd/-Naresh Saboo Managing Director (DIN: 00297916)

**Registered Office:** Pl No. 3, Hindustan Colony Wardha Road, Nagpur-440015

30-08-2024 Place: Nagpur

## <u>NOTES</u>

## **1.** A MEMBER ENTITLED TO ATTEND AND VOTE AT THE MEETING IS ENTITLED TO APPOINT A PROXY TO ATTEND AND VOTE INSTEAD OF HIMSELF/ HERSELF AND SUCH PROXY NEED NOT BE A MEMBER. PROXIES IN ORDER TO BE EFFECTIVE MUST BE RECEIVED AT PL No. 3, HINDUSTAN COLONY, WARDHA ROAD, NAGPUR - 440 015 NOT LESS THAN FORTY-EIGHT HOURS BEFORE THE MEETING

- 2. Pursuant to the provisions of Section 108 of the Companies Act, 2013 read with Rule 20 of the Companies (Management and Administration) Rules, 2014 (as amended) and Regulation 44 of SEBI (Listing Obligations & Disclosure Requirements) Regulations 2015 (as amended), and the Circulars issued by the Ministry of Corporate Affairs dated April 08, 2020, April 13, 2020 and May 05, 2020 the Company is providing facility of remote e-voting to its Members in respect of the business to be transacted at the AGM. For this purpose, the Company has entered into an agreement with National Securities Depository Limited (NSDL) for facilitating voting through electronic means, as the authorized agency.
- 3. In line with the Ministry of Corporate Affairs (MCA) Circular No. 17/2020 dated April 13, 2020, the Notice calling the AGM has been uploaded on the website of the Company at www.diamantinrfa.com. The Notice can also be accessed from the websites of the Stock Exchange i.e. BSE Limited at www.bseindia.com and the AGM Notice is also available on the website of NSDL (agency for providing the Remote e-Voting facility) i.e. www.evoting.nsdl.com.
- 4. Brief resume of the directors seeking appointment / reappointment and other details as stipulated under SEBI (Listing Obligations and Disclosure Requirements) Regulations, 2015 and Secretarial Standards are annexed hereto.
- 5. Corporate members intending to attend the meeting are requested to send to the Company a certified true copy of the Board Resolution authorizing their representative to attend and vote on their behalf at the Meeting.
- 6. Mr. Avinash Gandhewar, of M/s. Avinash Gandhewar & Associates, Company Secretaries, has been appointed as the Scrutinizer to scrutinize the voting by electronic means or ballot or polling paper in a fair and transparent manner. The Scrutinizer shall, immediately after the conclusion of voting at the general meeting, first count the votes cast at the meeting, thereafter unblock the votes cast through remote e-voting in the presence of at least two witnesses not in the employment of the company and make, not later than 48 hours of conclusion of the meeting, a consolidated Scrutinizer's report of the total votes cast in favour or against, if any, to the Chairman or a person authorised by him who shall countersign the same.

The Chairman or a person authorised by him shall declare the result of the voting forthwith. The results declared along with the Scrutinizer's report shall be placed on the Company's website <u>www.diamantinfra.com</u> and on the website of NSDL <u>www.evoting.nsdl.com</u>. The company shall simultaneously communicate the results to BSE Limited, where the shares of the company are listed.

7. The Register of Members and Share Transfer Books of the Company will remain closed from 24<sup>th</sup> September, 2024 to 30<sup>th</sup> September, 2024 (both days inclusive) for annual closing.

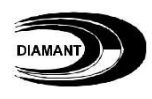

- 8. Members who are holding shares in physical form are requested to intimate immediately their change of address/ change of bank account, if any, to Registrar & Share Transfer Agent (RTA) quoting reference of the Registered Folio Number. Members who are holding shares in dematerialized form are requested to intimate immediately their change of address / change of bank account, if any, to their respective Depository Participant.
- 9. Members are requested to note that in terms of the SEBI (Listing Obligations and Disclosure Requirements) Regulations, 2015 (amended from time to time), with effect from 1<sup>st</sup> April 2019, shares of the Company can be transferred only in dematerialised form. In view of the above, Members are advised to dematerialise the shares held by them in physical form. This will also eliminate all risks associated with holding securities in physical form and provide ease in portfolio management.
- 10. In terms of circulars issued by Securities and Exchange Board of India (SEBI), it is now mandatory to furnish a copy of PAN Card to the Company or its RTA in the following cases viz. Transfer of shares, Deletion of name, Transmission of shares Transposition of shares held in Physical form etc. Shareholders are requested to furnish copy of PAN card for all above mentioned transactions.
- 11. All correspondence regarding shares of the Company should be addressed to the company's Registrar and Transfer Agent M/S Purva Share registry (India) Pvt. Ltd., 9, Shiv Shakti Industrial Estate, Sitaram Mills Compound, J. R. Boricha Marg, Opp. Kasturba Hospital, Lower Parel (East) Mumbai 400 011. The members are requested to notify immediately any change in their address to the RTA.
- 12. As per the provisions of the Companies Act, 2013, facility for making nomination is available to individuals holding shares in the Company. The prescribed nomination form can be obtained from the Registrar and Share Transfer Agent (RTA)/Depository Participant (DP).
- 13. The members who have not yet registered their email address are requested to register/ update of physical form with the RTA.
- 14. Members who have multiple accounts in identical names or joint accounts in the same order are requested to their email address in respect of equity shares held by them in demat form with their respective DP's and in the case send all the Share Certificate(s) to the Company's RTA for consolidation of all such shareholdings into one account to facilitate better service.
- 15. In accordance with the circulars issued by Ministry of Corporate Affairs and SEBI, the notice of the 44<sup>th</sup> AGM along with the Annual Report 23-24, is being sent by electronic mode to all the Members holding shares in dematerialised mode and whose e-mail addresses are available with the Depository Participant(s) as well as to all the Members holding shares in physical mode whose e-mail addresses are registered with the Company/RTA for communication purposes. Procedure for obtaining the Annual Report, AGM notice as well as electronic voting (e-voting) instructions for Members whose e-mail addresses are not registered with the depositories or with RTA is provided

herein and also available on the website of the Company. The report is also available on the Company's website, website of the Stock Exchange i.e. BSE Limited.

Physical copy of the notice of the 44<sup>th</sup> AGM along with Annual Report 23-24 shall be sent to those members who request for the same. Members may please bring the Admission Slip duly filled in and may hand over the same at the entrance to the Meeting Hall.

- 16. Members desirous of obtaining any information concerning accounts and operations of the Company are requested to address their questions in writing to the Board of Directors of the Company at least 7 days before the date of the Meeting so that the information required may be made available at the Meeting.
- 17. Electronic copy of relevant documents referred to in the Notice and Explanatory Statement will be made available through email for inspection by the Members. A Member is requested to send an email to diamant123@gmail.com for the same
- 18. The route map to the venue of AGM is annexed with this notice.

## **19. THE INSTRUCTIONS FOR MEMBERS FOR REMOTE E-VOTING ARE AS UNDER:-**

The remote e-voting period begins on 27-09-2024 at 09:00 A.M. and ends on 29-09-2024 at 05:00 P.M. The remote e-voting module shall be disabled by NSDL for voting thereafter. The Members, whose names appear in the Register of Members / Beneficial Owners as on the record date (cut-off date) i.e. 23-09-2024, may cast their vote electronically. The voting right of shareholders shall be in proportion to their share in the paid-up equity share capital of the Company as on the cut-off date, being 23-09-2024.

## How do I vote electronically using NSDL e-Voting system?

The way to vote electronically on NSDL e-Voting system consists of "Two Steps" which are mentioned below:

## Step 1: Access to NSDL e-Voting system

## A) Login method for e-Voting for Individual shareholders holding securities in demat mode

In terms of SEBI circular dated December 9, 2020 on e-Voting facility provided by Listed Companies, Individual shareholders holding securities in demat mode are allowed to vote through their demat account maintained with Depositories and Depository Participants. Shareholders are advised to update their mobile number and email Id in their demat accounts in order to access e-Voting facility.

Login method for Individual shareholders holding securities in demat mode is given below:

| lype of shareholders    | Login Method                                                   |
|-------------------------|----------------------------------------------------------------|
| Individual Shareholders | 1. Existing <b>IDeAS</b> user can visit the e-Services website |
| holding securities in   | of NSDL Viz. <u>https://eservices.nsdl.com</u> either on a     |
| demat mode with         | Personal Computer or on a mobile. On the e-Services            |
| NSDL.                   | home page click on the " <b>Beneficial Owner"</b> icon         |
|                         | under <b>``Login″</b> which is available under <b>`IDeAS</b> ′ |
|                         | section , this will prompt you to enter your existing          |

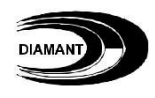

|    | User ID and Password. After successful                     |
|----|------------------------------------------------------------|
|    | authentication, you will be able to see e-Voting           |
|    | services under Value added services. Click on              |
|    | "Access to e-Voting" under e-Voting services and           |
|    | you will be able to see e-Voting page. Click on            |
|    | company name or e-Voting service provider i.e.             |
|    | NSDL and you will be re-directed to e-Voting website       |
|    | of NSDL for casting your vote during the remote e-         |
|    | Voting period If you are not registered for IDeAS e-       |
|    | Services, option to register is available at               |
|    | https://eservices.nsdl.com. Select "Register Online        |
|    | for IDeAS Portal" or click at                              |
|    | https://eservices.nsdl.com/SecureWeb/IdeasDirectRe         |
|    | <u>g.jsp</u>                                               |
| 2. | Visit the e-Voting website of NSDL. Open web               |
|    | browser by typing the following URL:                       |
|    | https://www.evoting.nsdl.com/ either on a Personal         |
|    | Computer or on a mobile. Once the home page of e-          |
|    | Voting system is launched, click on the icon "Login"       |
|    | which is available under 'Shareholder/Member'              |
|    | section. A new screen will open. You will have to          |
|    | enter your User ID (i.e. your sixteen digit demat          |
|    | account number hold with NSDL), Password/OTP and           |
|    | a Verification Code as shown on the screen. After          |
|    | successful authentication, you will be redirected to       |
|    | NSDL Depository site wherein you can see e-Voting          |
|    | page. Click on company name or <b>e-Voting service</b>     |
|    | provider i.e. NSDL and you will be redirected to e-        |
|    | Voting website of NSDL for casting your vote during        |
|    | the remote e-Voting period.                                |
| 3. | Shareholders/Members can also download NSDL                |
|    | Mobile App " <b>NSDL Speede</b> " facility by scanning the |
|    | QR code mentioned below for seamless voting                |
|    | experience.                                                |

| 1                                                                        |                                                                                                    |
|--------------------------------------------------------------------------|----------------------------------------------------------------------------------------------------|
|                                                                          | NSDL Mobile App is available on                                                                                                    |
|                                                                          |                                                                                                    |
|                                                                          |                                                                                                    |
| Individual Shareholders<br>holding securities in<br>demat mode with CDSL | <ol> <li>Users who have opted for CDSL Easi / Easiest facility, can login through their existing user id and password. Option will be made available to reach e-Voting page without any further authentication. The users to login Easi /Easiest are requested to visit CDSL website www.cdslindia.com and click on login icon &amp; New System Myeasi Tab and then user your existing my easi username &amp; password.</li> <li>After successful login the Easi / Easiest user will be able to see the e-Voting option for eligible companies where the evoting is in progress as per the information provided by company. On clicking the evoting option, the user will be able to see e-Voting page of the e-Voting service provider for casting your vote during the remote e-Voting period. Additionally, there is also links provided to access the system of all</li> </ol> |
|                                                                          | e-Voting Service Providers, so that the user can visit<br>the e-Voting service providers' website directly.                                                                                                    |
|                                                                          | <ol> <li>If the user is not registered for Easi/Easiest, option to<br/>register is available at CDSL website<br/><u>www.cdslindia.com</u> and click on login &amp; New System<br/>Myeasi Tab and then click on registration option.</li> </ol>                                                                                                    |
|                                                                          | 4. Alternatively, the user can directly access e-Voting page by providing Demat Account Number and PAN No. from a e-Voting link available on www.cdslindia.com home page. The system will authenticate the user by sending OTP on registered Mobile & Email as recorded in the Demat Account. After successful authentication, user will be able to see the e-Voting option where the evoting is in progress and also able to directly access the system of all e-Voting Service Providers.                                                                                                    |

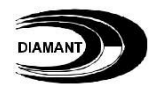

| Individual Shareholders<br>(holding securities in<br>demat mode) login<br>through their depository<br>participants | You can also login using the login credentials of your demat<br>account through your Depository Participant registered with<br>NSDL/CDSL for e-Voting facility. upon logging in, you will be<br>able to see e-Voting option. Click on e-Voting option, you will<br>be redirected to NSDL/CDSL Depository site after successful<br>authentication, wherein you can see e-Voting feature. Click<br>on company name or e-Voting service provider i.e. NSDL and<br>you will be redirected to e-Voting website of NSDL for casting<br>your vote during the remote e-Voting period. |
|----------------------------------------------------------------------------------------------------|----------------------------------------------------------------------------------------------------|
|----------------------------------------------------------------------------------------------------|----------------------------------------------------------------------------------------------------|

**Important note:** Members who are unable to retrieve User ID/ Password are advised to use Forget User ID and Forget Password option available at abovementioned website.

| Helpdesk for Individual Shareholders hole | ding securities in demat mode for any technical |
|-------------------------------------------|-------------------------------------------------|
| issues related to login through Depositor | y i.e. NSDL and CDSL.                           |

| Login type                                                               | Helpdesk details                                                                                                    |
|--------------------------------------------------------------------------|----------------------------------------------------------------------------------------------------|
| Individual Shareholders holding<br>securities in demat mode with<br>NSDL | Members facing any technical issue in login can contact NSDL helpdesk by sending a request at <u>evoting@nsdl.com</u> or call at 022 - 4886 7000                                       |
| Individual Shareholders holding<br>securities in demat mode with<br>CDSL | Members facing any technical issue in login can<br>contact CDSL helpdesk by sending a request at<br><u>helpdesk.evoting@cdslindia.com</u> or contact at toll free<br>no. 1800-21-09911 |

**B)** Login Method for e-Voting for shareholders other than Individual shareholders holding securities in demat mode and shareholders holding securities in physical mode.

## How to Log-in to NSDL e-Voting website?

- 1. Visit the e-Voting website of NSDL. Open web browser by typing the following URL: <u>https://www.evoting.nsdl.com/</u> either on a Personal Computer or on a mobile.
- 2. Once the home page of e-Voting system is launched, click on the icon "Login" which is available under 'Shareholder/Member' section.
- 3. A new screen will open. You will have to enter your User ID, your Password/OTP and a Verification Code as shown on the screen. *Alternatively, if you are registered for NSDL eservices i.e. IDEAS, you can log-in at https://eservices.nsdl.com/ with your existing IDEAS login. Once you log-in to NSDL eservices after using your log-in credentials, click on e-Voting and you can proceed to Step 2 i.e. Cast your vote electronically.*
- 4. Your User ID details are given below :

| Manner of holding shares i.e.<br>Demat (NSDL or CDSL) or Physical | Your User ID is:                                                                                                    |  |
|-------------------------------------------------------------------|----------------------------------------------------------------------------------------------------|--|
| a) For Members who hold shares in demat account with NSDL.        | 8 Character DP ID followed by 8 Digit<br>Client ID<br>For example if your DP ID is IN300***<br>and Client ID is 12***** then your<br>user ID is IN300***12*****.   |  |
| b) For Members who hold shares in demat account with CDSL.        | 16 Digit Beneficiary ID<br>For example if your Beneficiary ID is<br>12************************************                                                         |  |
| c) For Members holding shares in<br>Physical Form.                | EVEN Number followed by Folio Number<br>registered with the company<br>For example if folio number is 001***<br>and EVEN is 101456 then user ID is<br>101456001*** |  |

- 5. Password details for shareholders other than Individual shareholders are given below:
  - a) If you are already registered for e-Voting, then you can user your existing password to login and cast your vote.
  - b) If you are using NSDL e-Voting system for the first time, you will need to retrieve the 'initial password' which was communicated to you. Once you retrieve your 'initial password', you need to enter the 'initial password' and the system will force you to change your password.
  - c) How to retrieve your 'initial password'?
    - (i) If your email ID is registered in your demat account or with the company, your 'initial password' is communicated to you on your email ID. Trace the email sent to you from NSDL from your mailbox. Open the

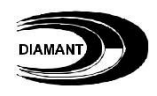

|   |                  | email and open the attachment i.e. a .pdf file. Open the .pdf file. The    |
|---|------------------|----------------------------------------------------------------------------|
|   |                  | last 8 digits of client ID for CDSL account or folio number for shares     |
|   |                  | held in physical form. The .pdf file contains your 'User ID' and your      |
|   |                  | 'initial password'.                                                        |
|   | (ii)             | If your email ID is not registered, please follow steps mentioned below    |
|   |                  | in process for those shareholders whose email ids are not                  |
|   |                  | registered.                                                                |
|   |                  |                                                                            |
| 6 | . If you are     | unable to retrieve or have not received the "Initial password" or have     |
|   | forgotten y      | our password:                                                              |
|   | a) Click of      | n "Forgot User Details/Password?"(If you are holding shares in your        |
|   | demat a          | account with NSDL or CDSL) option available on www.evoting.nsdl.com.       |
|   | b) <b>Physic</b> | cal User Reset Password?" (If you are holding shares in physical mode)     |
|   | option a         | available on www.evoting.nsdl.com.                                         |
|   | c) If you a      | re still unable to get the password by aforesaid two options, you can send |
|   | a reque          | est at <u>evoling@isdi.com</u> mentioning your demat account number/1010   |
|   | d) Mombo         | , your PAN, your name and your registered duriess etc.                     |
|   |                  | the e-Voting system of NSDI                                                |
|   | V0103 01         |                                                                            |
| 7 | . After enteri   | ng your password, tick on Agree to "Terms and Conditions" by selecting     |
| • | on the chec      | k box.                                                                     |
| 8 | . Now, you w     | /ill have to click on "Login" button.                                      |
| 9 | . After you cl   | ick on the "Login" button, Home page of e-Voting will open.                |

## Step 2: Cast your vote electronically on NSDL e-Voting system.

## How to cast your vote electronically on NSDL e-Voting system?

- 1. After successful login at Step 1, you will be able to see all the companies "EVEN" in which you are holding shares and whose voting cycle is in active status.
- 2. Select "EVEN" of company for which you wish to cast your vote during the remote e-Voting period.
- 3. Now you are ready for e-Voting as the Voting page opens.
- 4. Cast your vote by selecting appropriate options i.e. assent or dissent, verify/modify the number of shares for which you wish to cast your vote and click on "Submit" and also "Confirm" when prompted.
- 5. Upon confirmation, the message "Vote cast successfully" will be displayed.
- 6. You can also take the printout of the votes cast by you by clicking on the print option on the confirmation page.
- 7. Once you confirm your vote on the resolution, you will not be allowed to modify your vote.

## **General Guidelines for shareholders**

- Institutional shareholders (i.e. other than individuals, HUF, NRI etc.) are required to send scanned copy (PDF/JPG Format) of the relevant Board Resolution/ Authority letter etc. with attested specimen signature of the duly authorized signatory(ies) who are authorized to vote, to the Scrutinizer by e-mail to <u>gpassociates.ngp@gmail.com</u> with a copy marked to <u>evoting@nsdl.com</u>.\_Institutional shareholders (i.e. other than individuals, HUF, NRI etc.) can also upload their Board Resolution / Power of Attorney / Authority Letter etc. by clicking on "Upload Board Resolution / Authority Letter" displayed under "e-Voting" tab in their login.
- 2. It is strongly recommended not to share your password with any other person and take utmost care to keep your password confidential. Login to the e-voting website will be disabled upon five unsuccessful attempts to key in the correct password. In such an event, you will need to go through the "Forgot User Details/Password?" or "Physical User Reset Password?" option available on www.evoting.nsdl.com to reset the password.
- In case of any queries, you may refer the Frequently Asked Questions (FAQs) for Shareholders and e-voting user manual for Shareholders available at the download section of <u>www.evoting.nsdl.com</u> or call on : 022 - 4886 7000 or send a request to Sagar S. Gudhate at <u>evoting@nsdl.com</u>

# Process for those shareholders whose email ids are not registered with the depositories for procuring user id and password and registration of e mail ids for e-voting for the resolutions set out in this notice:

- 1. In case shares are held in physical mode please provide Folio No., Name of shareholder, scanned copy of the share certificate (front and back), PAN (self attested scanned copy of PAN card), AADHAR (self attested scanned copy of Aadhar Card) by email to diamant123@gmail.com.
- 2. In case shares are held in demat mode, please provide DPID-CLID (16 digit DPID + CLID or 16 digit beneficiary ID), Name, client master or copy of Consolidated Account statement, PAN (self attested scanned copy of PAN card), AADHAR (self attested scanned copy of Aadhar Card) to <u>diamant123@gmail.com</u>. If you are an Individual shareholders holding securities in demat mode, you are requested to refer to the login method explained at **step 1 (A)** i.e. <u>Login method for e-Voting for Individual shareholders holding securities in demat mode</u>.
- 3. Alternatively shareholder/members may send a request to <u>evoting@nsdl.com</u> for procuring user id and password for e-voting by providing above mentioned documents.
- 4. In terms of SEBI circular dated December 9, 2020 on e-Voting facility provided by Listed Companies, Individual shareholders holding securities in demat mode are allowed to vote through their demat account maintained with Depositories and Depository Participants. Shareholders are required to update their mobile number and email ID correctly in their demat account in order to access e-Voting facility.

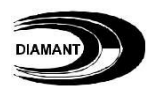

## Disclosure under Reg. 36 (3) of SEBI (Listing Obligations and Disclosure Requirements) Regulations, 2015 and Clause 1.2.5 of Secretarial Standards on General Meetings

| Particulars                                                                                                    | Mrs. Madhu Saboo                                                                    |
|----------------------------------------------------------------------------------------------------|-------------------------------------------------------------------------------------|
| DIN                                                                                                    | 00395363                                                                            |
| Date of Birth                                                                                                  | 16-11-1965                                                                          |
| Date of Appointment (Initial)                                                                                  | 29-03-2021                                                                          |
| Qualifications                                                                                                 | HSC                                                                                 |
| Experience                                                                                                    | An expert in handling business Mrs. Madhu<br>Saboo has excellent managerial skills. |
| Directorships in<br>other companies<br>(including foreign<br>companies)                                        | 1. Saboo Capital and Securities Private Limited                                     |
| Number of Board Meeting attended during the FY 2023- 24                                                        | 5                                                                                   |
| Memberships in Board Committees<br>of other companies<br>(includes<br>membership details<br>of all Committees) | Nil                                                                                 |
| No. of shares in the<br>Company                                                                                | Nil                                                                                 |
| Relationship<br>with any other<br>Directors of<br>the Company                                                  | Spouse of Mr. Naresh Saboo (Managing<br>Director)                                   |

#### 44<sup>th</sup> ANNUAL REPORT 2023-2024

#### DIAMANT INFRASTRUCTURE LIMITED

(CIN: L26994MH2003PLC143264)

Reg. Office: Pl No. 3, Hindustan Colony, Wardha Road, Nagpur-440015 Phone: +91 8007442211 Website: www.diamantinfra.com , Email:diamant123@gmail.com

## ATTENDANCE SLIP

44th Annual General Meeting to be held on Monday, 30th day of September, 2024 at 11.00 AM at Plot No. 3, Hindustan Colony, Wardha Road, Nagpur-440015

| NAME OF THE ATTENDING MEMBER (IN BLOCK<br>LETTERS)                                                 |  |
|----------------------------------------------------------------------------------------------------|--|
| Folio. / DP ID- CLIENT ID No.                                                                      |  |
| No. of shares held                                                                                 |  |
| Name of PROXY<br>(IN BLOCK LETTERS, TO BE FILLED IN IF THE PROXY<br>ATTENDS INSTEAD OF THE MEMBER) |  |

I hereby record my presence at the 44th Annual General Meeting on 30<sup>th</sup> September, 2024

## Signature of Member / Proxy

THIS ATTENDANCE SLIP DULY FILLED IS TO BE HANDED OVER AT THE ENTRANCE OF THE MEETING HALL.

#### DIAMANT INFRASTRUCTURE LIMITED

(CIN: L26994MH2003PLC143264)

Reg. Office: Plot No. 3, Hindustan Colony, Wardha Road, Nagpur-440015 Phone: +918007442211 Website: www.diamantinfra.com , Email: diamant123@gmail.com

## **PROXY FORM** Name of the Member(s): Registered Address: Folio No./ DP ID Client Id: E MAIL ID No. of Shares held:

I/We, being the member (s) of \_\_\_\_\_\_\_\_shares of the above named company, hereby appoint

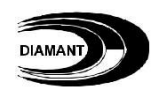

| 1 | Name     | Signature |  |
|---|----------|-----------|--|
|   | Address  |           |  |
|   | Email Id |           |  |

Or Failing him

| 2 | Name     | Signature |  |  |  |  |
|---|----------|-----------|--|--|--|--|
|   | Address  |           |  |  |  |  |
|   | Email Id |           |  |  |  |  |

as my/our proxy to attend and vote (on a poll) for me/us and on my/our behalf at the 44th Annual General Meeting to be held on Monday, 30th day of September, 2024 at 11.00 AM at Plot No. 3, Hindustan Colony, Wardha Road, Nagpur-440015 and at any adjournment thereof in respect of such resolutions as are indicated below:

| <b>RESOLUTION NO.</b> | RESOLUTIONS                                                                                                    | Optional* |         |
|-----------------------|----------------------------------------------------------------------------------------------------|-----------|---------|
| Ordinary Business     |                                                                                                    | For       | Against |
| 1.                    | Adoption of Balance Sheet, Statement of Profit and Loss<br>and the Reports of the Board of Directors and Auditors<br>thereon for the financial period ended on March 31,<br>2024 |           |         |
| 2.                    | Appoint a director in place of Mrs. Madhu Saboo,<br>Director (DIN: 00395363), who retires by rotation and<br>being eligible, offers himself for re- appointment                  |           |         |

Signed this ...... day of ...... 2024.

Affix Revenue Stamp

Signature of the member

Signature of the Proxy Holder(s)

Note: This form of proxy in order to be effective should be duly completed and deposited at the Registered Office of the Company, not less than 48 hours before the commencement of the Meeting. The Proxy need not be a member of the Company

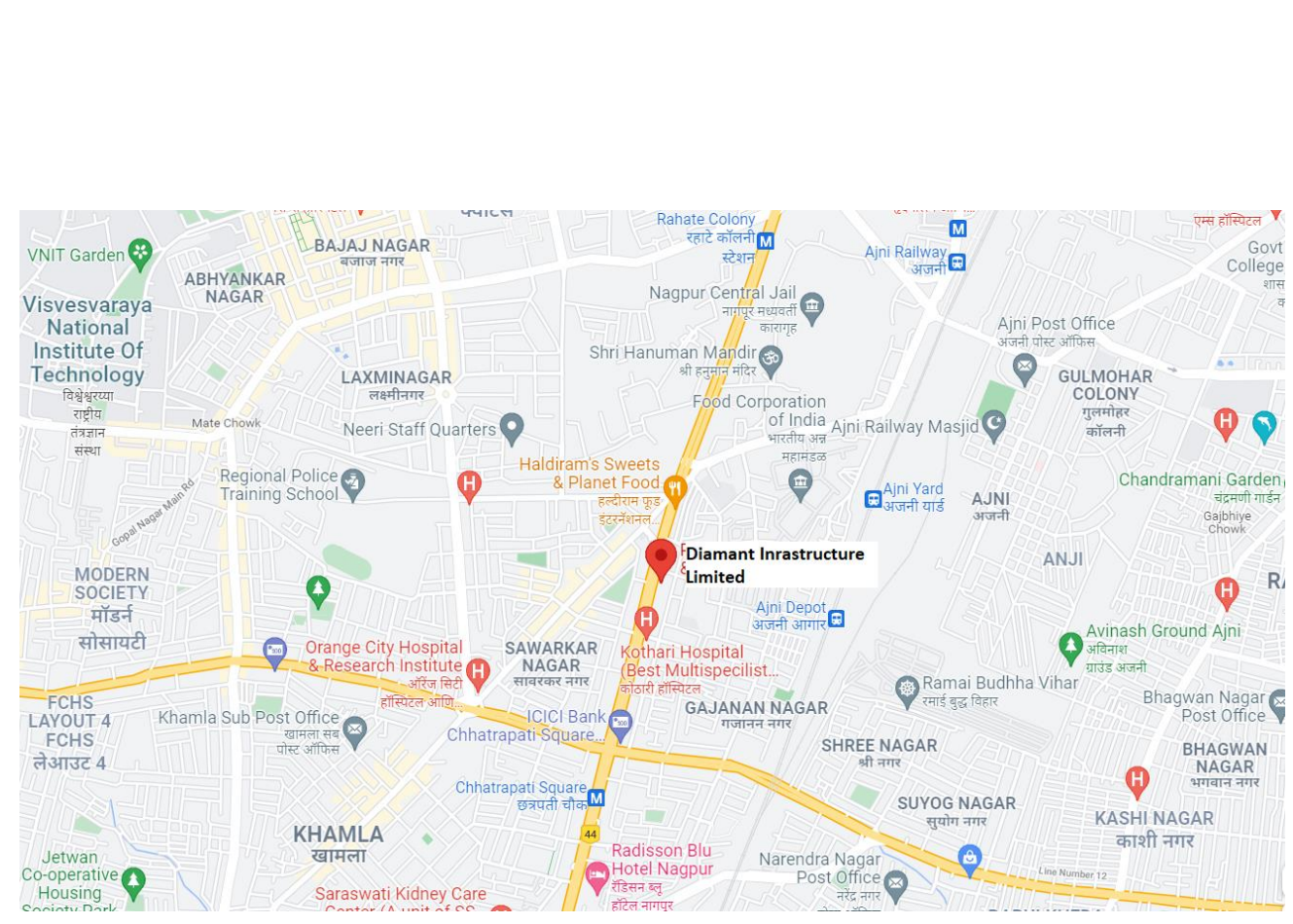

# ROUTE MAP TO THE AGM VENUE OF DIAMANT INRASTRUCTURE LIMITED TO BE HELD ON MONDAY, SEPTEMBER 30TH, 2024 AT 11:00 A.M.